# Freegal Music Help Guide

May, 2017

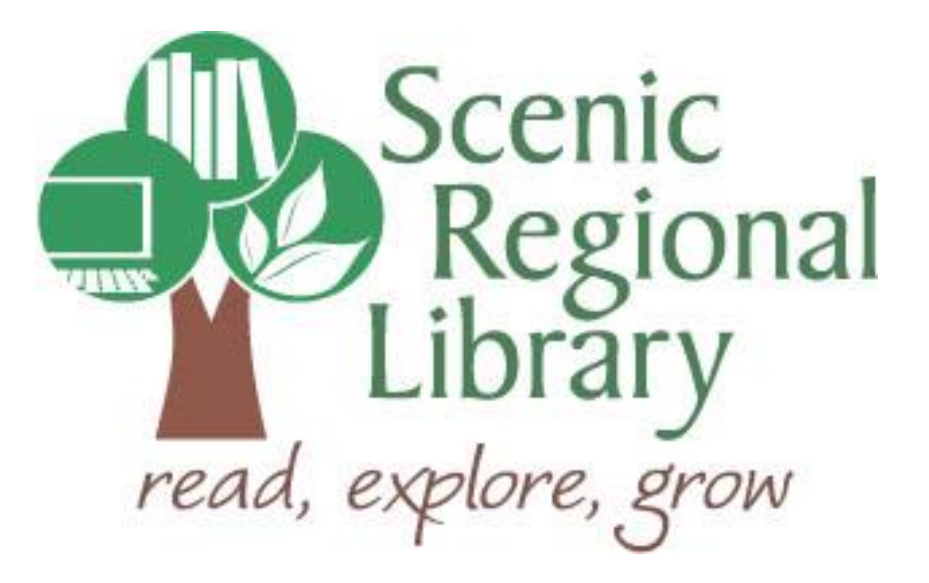

# Table of Contents

| Welcome                                  | 2  |
|------------------------------------------|----|
| What is Freegal Music?                   | 2  |
| Freegal Music Offerings to Patrons       | 2  |
| Accessing Freegal Music                  | 3  |
| Logging into Freegal Music               | 4  |
| Freegal Music Homepage                   | 5  |
| Left Menu Bar                            | 6  |
| The Top Menu                             | 13 |
| The Menu Bar                             |    |
| The Music Player Control Panel           | 22 |
| The Freegal Music App for Mobile Devices | 23 |

### Welcome!

Welcome to the Freegal Music Help Guide! Scenic Regional Library (SRL) has purchased this resource and the purpose for this help guide is to provide you with the information you need to use it.

### What is Freegal Music?

Freegal Music is a music service offered through libraries that allows patrons to stream and download songs and music videos. Here are some interesting facts about Freegal Music.

- It is comprised of music from over 28,000 labels.
- Its music originates from over 100 countries.
- There is no software to download.
- There are no digital rights management restrictions.
- There are about 8 million songs in its library.
- There are about 15,000 music videos in its library.
- Once you download a song or music video, it is yours to keep!

### **Freegal Music Offerings to Patrons**

Any SRL patrons who have library accounts in good standing can access Freegal Music using their library card number to log in to the system. Once logged into the Freegal Music site, they can stream or download music.

<u>Streaming</u> – Patrons are able to stream music for three hours per day through Freegal Music. In its simplest form, patrons simply need to search for the music they want to hear and click play.

<u>Downloading</u> – Patrons also have the option to download songs and music videos from Freegal Music. Each patron receives a five-song weekly allotment of downloads, with songs counting as one download and music videos counting as two. The allotment resets every Monday at 12:01a.m. ET and what patrons do not use, they lose.

### **Accessing Freegal Music**

Follow these steps to access Freegal Music.

- 1. Go to <u>www.scenicregional.org</u>.
- 2. Point your cursor at "Downloads" to reveal a drop down menu.
- 3. Click on "eMusic."

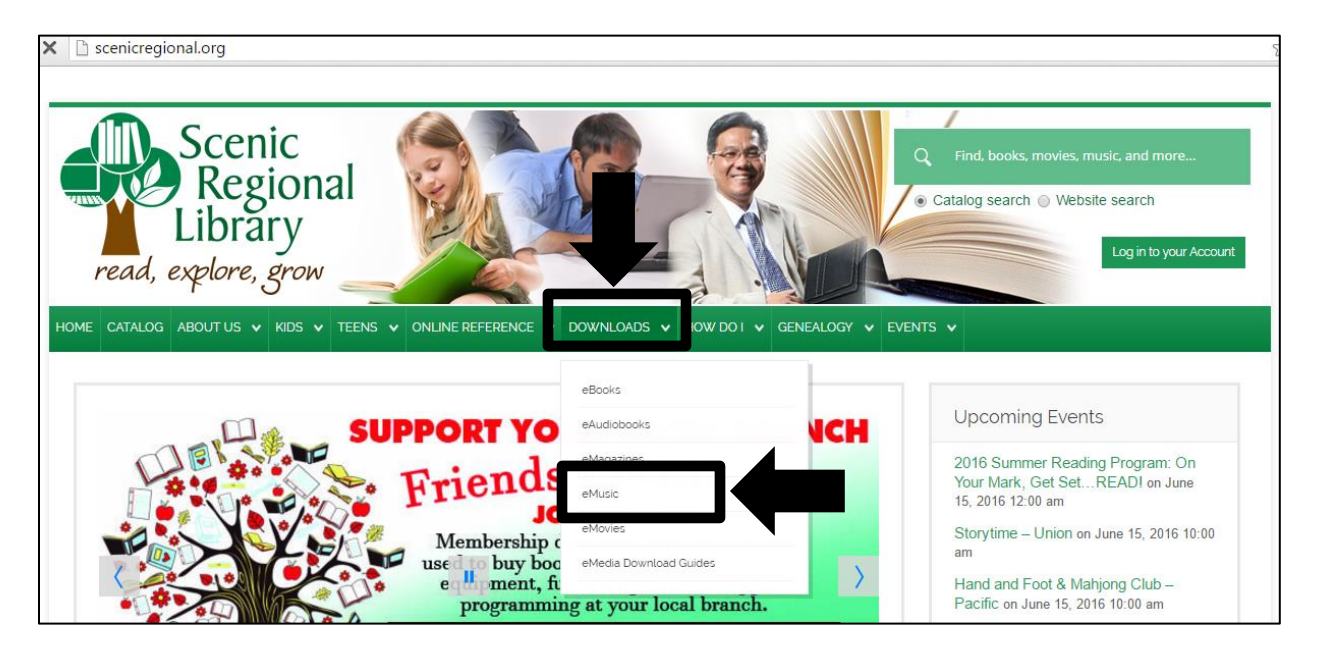

4. Click on the Freegal Music logo.

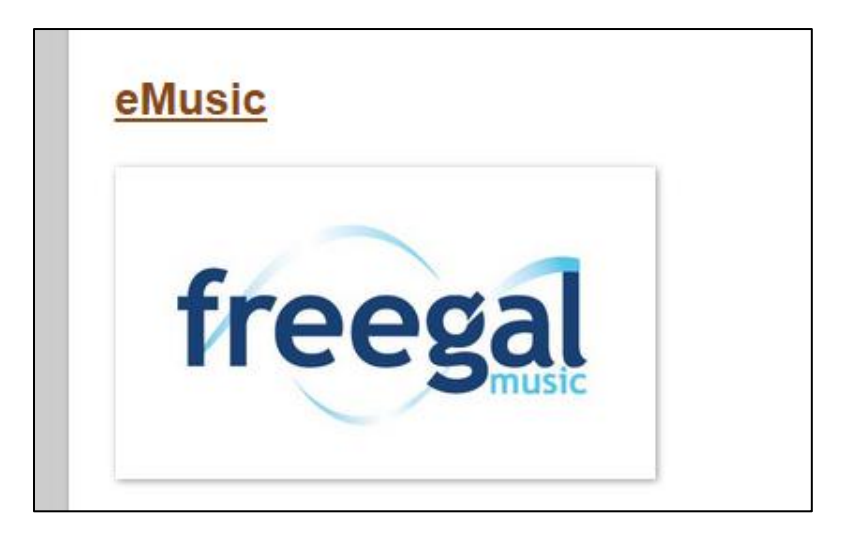

### Logging into Freegal Music

Follow these steps to log into Freegal Music.

1. Click on "Login."

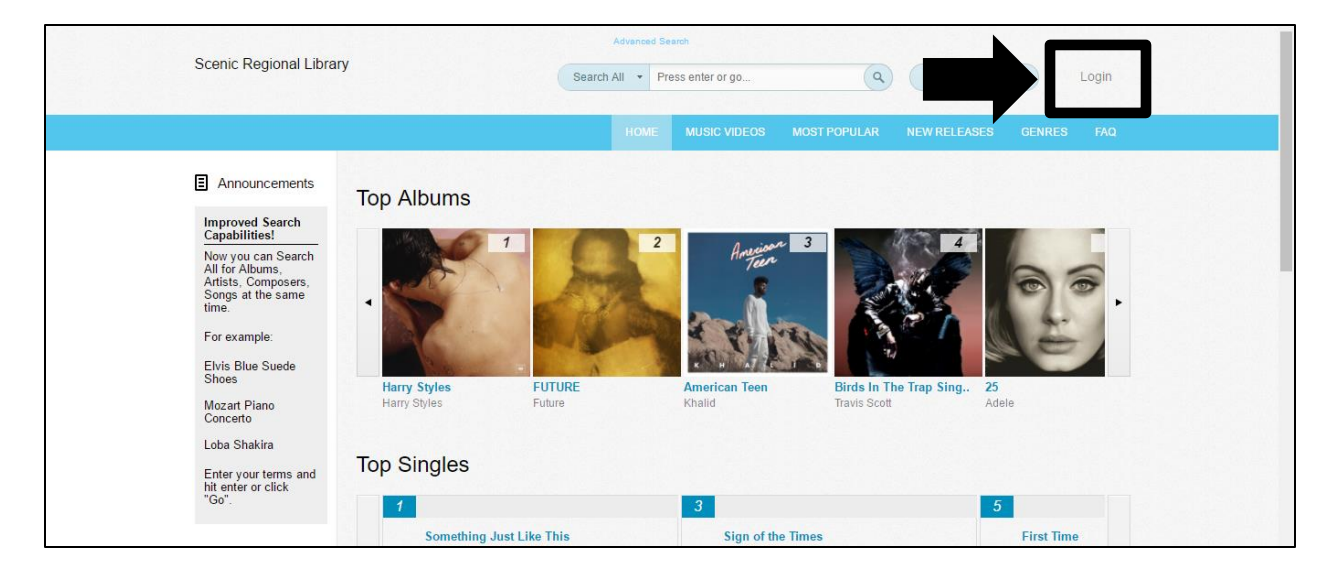

- 2. Enter your library card number.
- 3. Click "Login."

| Scenic Regional Library                                                                    | Advanced Search<br>Search All    Press enter or go  Browse A-Z Login                                                                                                    |
|--------------------------------------------------------------------------------------------|----------------------------------------------------------------------------------------------------|
|                                                                                            | HOME MUSIC VIDEOS MOST POPULAR NEW RELEASES GENRES FAQ                                                                                                    |
| Announcements                                                                              | Welcome to the Freegal® Music login page                                                                                                    |
| Improved Search<br>Capabilities!                                                           |                                                                                                    |
| Now you can Search<br>All for Albums,<br>Artists, Composers,<br>Songs at the same<br>time. | Card Number Login                                                                                                    |
| For example:                                                                               |                                                                                                    |
| Elvis Blue Suede                                                                           | How Freegal Music Works:                                                                                                    |
| Mozart Piano<br>Concerto                                                                   | Library users have a weekly download limit, and may have a streaming limit as well. You will be able to keep track of your downloads in the upper right corner of the site. Every song has a sample clip you can listen to before you download. You must                                                       |
| Loba Shakira                                                                               | be logged in to enjoy the sample clips.                                                                                                    |
| Enter your terms and<br>hit enter or click<br>"Go".                                        | <ul> <li>The dominance of the site are an in the web dominant was no permit, and videos are in the MP4 format with ho permit. This service<br/>will work on almost any computer, player, tablet or smartphone. The Freegal Music mobile app is free in the Apple® App Store<br/>and in Google® Play</li> </ul> |
|                                                                                            | <ul> <li>Music videos will cost you 2 of your allotted downloads. If you do not have 2 downloads available you will not be able to<br/>download a music video.</li> </ul>                                                                                                    |
|                                                                                            | The search engine is both a simple and advanced search, and will return results primarily by the album that the song is from.                                                                                                    |

### **Freegal Music Homepage**

Once logged into the Freegal Music website, you will land on the Homepage. On the left side of the Homepage, there is a vertical menu with several features that are divided into three categories.

- Streaming
- My Downloads
- Announcements

On the top of the Homepage, you'll find the search feature, account information, and the download usage counter. Directly below these, you'll find a blue, horizontal menu bar with the following links.

- Home
- Music Videos
- Most Popular
- New Releases
- Genres
- FAQ

Your navigation through these menus will determine what you see in the main screen.

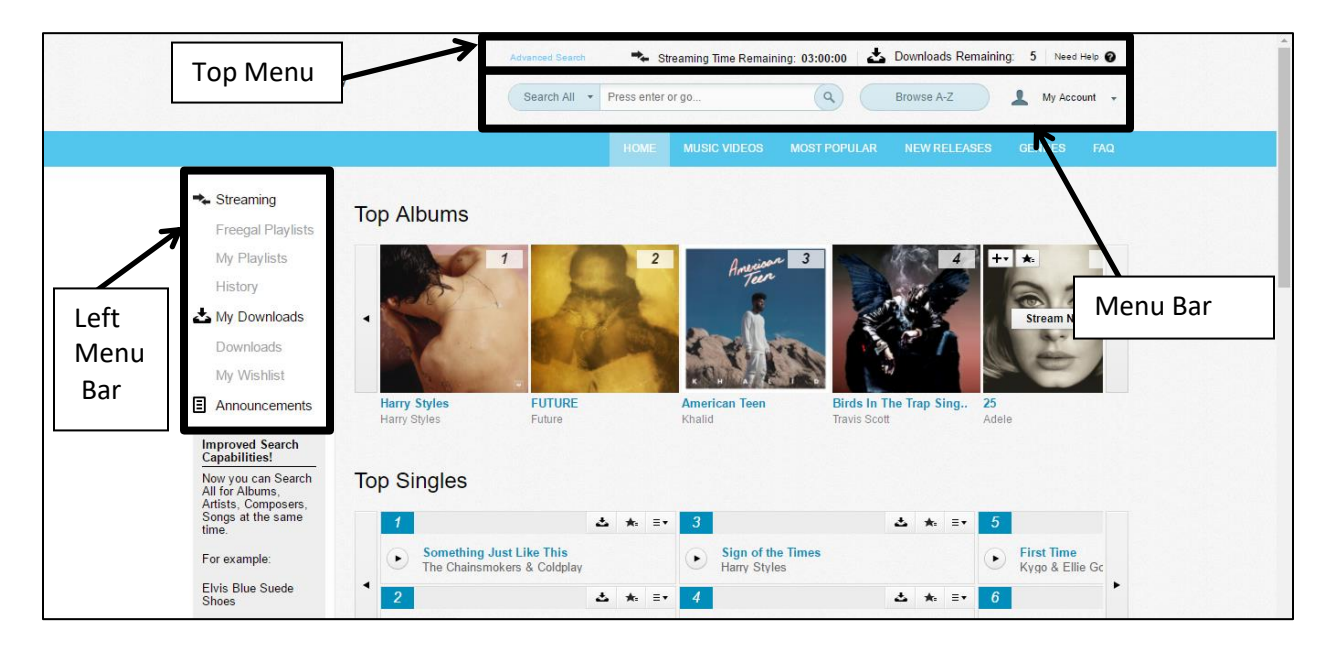

### Left Menu Bar

As stated previously, Freegal Music has a menu bar on the left side of its home page that is always visible regardless of where you are in the site. It is divided into three categories, each of which will be covered subsequently.

#### **Streaming**

The Streaming menu contains three sections.

- Freegal Playlists
- My Playlists
- History

Note that a "Now Streaming" also appears if you are actively streaming music. You can click on that link to see a list of the currently streaming titles in the viewing window.

<u>Freegal Playlists</u> – These playlists are preloaded into the site by Freegal Music. Click on "Freegal Playlists" and a list of playlist options will appear in the viewing window. You can click on the play button to begin streaming the playlist or click on the title of the playlist to see the songs on that playlist.

|                                          | Advanced Search                    | 🍫 Streaming Time Rema | ining: 03:00:00 🛛 📥 | Downloads Remainin | ng: 5 Need Help 🕜           |
|------------------------------------------|------------------------------------|-----------------------|---------------------|--------------------|-----------------------------|
| Scenic Regional Library                  | Search All 🔹                       | Press enter or go     | ٩ (                 | Browse A-Z         | 🔔 My Account 👻              |
|                                          |                                    | HOME MUSIC VIDEOS     | MOST POPULAR        | NEW RELEASES       | GENRES FAQ                  |
| Streaming                                | Home > Freegal Playlists           |                       |                     | Need he            | alp? Visit our FAQ section. |
| Freegal Playlists                        | Freegal Playlists                  |                       |                     |                    |                             |
| History                                  | ▲▼ Playlist Title                  |                       |                     |                    | # of Songs                  |
| 📥 My Downloads                           | May 12th: Picks of the Week        |                       |                     |                    | 15 Songs                    |
| Downloads                                | Mother's Day 2017                  |                       |                     |                    | 29 Songs                    |
| My Wishlist                              | Rock & Roll Hall of Fame Inductees |                       |                     |                    | 193 Songs                   |
| Announcements                            | Children's Chart Toppers           |                       |                     |                    | 42 Songs                    |
| Improved Search<br>Capabilities!         | 2017 Grammy Award Winners          |                       |                     |                    | 103 Songs                   |
| Now you can Search                       | Country Hits                       |                       |                     |                    | 20 Songs                    |
| Artists, Composers,<br>Songs at the same | Dance / Electronic Hits            |                       |                     |                    | 46 Songs                    |
| time.                                    | Traditional Folk                   |                       |                     |                    | 53 Songs                    |
| For example:                             | Volin Sonatas                      |                       |                     |                    | 87 Songs                    |
| Shoes                                    | Contemporary Folk                  |                       |                     |                    | 55 Songs                    |

<u>My Playlists</u> – This section of the webiste saves the playlists that you create. Clicking on "My Playlists" displays all of your saved playlists in the viewing window.

| Scenic Regional Librar                                                                                                    | Advanced Search Streaming Time Remain<br>Search All   Press enter or go                  | Ining: 03:00:00 🕹 Downloads Remaining: 5 Need Help 🕢<br>Rowse A-Z 🛓 My Account 🗸 |
|----------------------------------------------------------------------------------------------------|------------------------------------------------------------------------------------------|----------------------------------------------------------------------------------|
|                                                                                                    | HOME MUSIC VIDEOS                                                                        | MOST POPULAR NEW RELEASES GENRES FAQ                                             |
| Streaming<br>Freenal Plaviists<br>My Plaviists                                                                                 | Home > My Playlists +                                                                    | Need help? Visit our FAQ section.                                                |
| History<br>My Downloads<br>Downloads<br>My Wishlist<br>Announcements                                                           | ▲▼ Playlist Title<br>There are currently no playlists created. Please add a new playlist | # of Songs<br>st to start enjoying streaming.                                    |
| Improved Search<br>Capabilities!<br>Now you can Search<br>All for Albums,<br>Arrists, Composers,<br>Songs at the same<br>time. |                                                                                          |                                                                                  |

To add a new playlist, follow the steps below.

1. Click on the "+" sign.

| Scenic Regional Libra                                                                                                    | y                                   | ning: 03:00:00 📩 Downloads Remaining: 5 Need Help 🖗                                                                        |
|----------------------------------------------------------------------------------------------------|-------------------------------------|----------------------------------------------------------------------------------------------------|
| <ul> <li>➤ Streaming</li> <li>Freegal Playlists</li> <li>My Playlists</li> <li>History</li> <li>▲ My Downloads</li> <li>Downloads</li> </ul>  | Home = My Playlists Saved Playlists | MOST POPULAR NEW RELEASES GENRES FAQ<br>Need help? Visit our FAQ section.<br># of Songs<br>st to start enjoying streaming. |
| My Wishlist Announcements Improved Search <u>Capabilities!</u> Now you can Search Ail for Albums, Arifist, Composers, Songs at the same time. |                                     |                                                                                                    |

- 2. Type in the Name and Description of the playlist in the appropriate fields.
- 3. Click "Create New Playlist."

|                                                                                                    | Advanced Search Stree  | aming Time Remaining: 03:00:00 🛛 📥 Downloads Remaining: 5 Need Help 🎯 |
|----------------------------------------------------------------------------------------------------|------------------------|-----------------------------------------------------------------------|
| Scenic Regional Library                                                                                                    | Search All + nter or   | 00                                                                    |
|                                                                                                    | Create Playlist        | EW RELEASES GENRES FAQ                                                |
| ★ Streaming Hom     Freegal Playlists S a     My Playlists     History     My Downloads     Downloads                                   | Plane:<br>Description: | Need help? Visit our FAO section.<br># of Songs<br>saming.            |
| My Wishlist  Announcements  Improved Search Capabilitiest Now you can Search All for Alburg Artists, Composers, Songs at the same time. | Close                  | Create New Playlist                                                   |

To listen to a playlist, click on the play button in front of the playlist's title.

|                                                                                                    | Advanced Search Streaming Time Remain | ning: 03:00:00   📩 Downloads Remaining: 5   Need Help 🕢 |
|----------------------------------------------------------------------------------------------------|---------------------------------------|---------------------------------------------------------|
| Scenic Regional Library                                                                                                    | Search All   Press enter or go        | Browse A-Z     My Account +                             |
|                                                                                                    | HOME MUSIC VIDEOS                     | MOST POPULAR NEW RELEASES GENRES FAQ                    |
| Streaming     Freegal Playlists     Yed Playlists     My Playlists                                                                             | ts +                                  | Need help? Visit our FAQ section.                       |
| History Playlist Title                                                                                                    |                                       | # of Songs                                              |
| My Downloads Downloads My Wishlist Announcements                                                                                               | dr                                    | 0 Songs                                                 |
| Improved Search<br>Capabilities!<br>Now you can Search<br>All for Albums,<br>Artists, Composers,<br>Songs at the same<br>time.<br>For example: |                                       |                                                         |

To view a playlist's contents, click on the playlist title.

| Sconic Pogional Library                                                                                                    | Advanced Search                                   | 🔸 Streaming Time Remain | ing: 03:00:00 🛛 📥 Downloads Remainir | Ig: 5 Need Help 🕜          |
|----------------------------------------------------------------------------------------------------|---------------------------------------------------|-------------------------|--------------------------------------|----------------------------|
| Scenic Regional Library                                                                                                    | Search All 🝷                                      | Press enter or go       | Q Browse A-Z                         | 🔔 My Account 👻             |
|                                                                                                    |                                                   | HOME MUSIC VIDEOS       | MOST POPULAR NEW RELEASES            | GENRES FAQ                 |
| ➡ Streaming H<br>Freegal Playlists S                                                                                                    | <sup>lome&gt;MyF</sup><br>Sav <u>ed vli</u> sts + |                         | Need he                              | lp? Visit our FAQ section. |
| History                                                                                                    | ▲▼ Playlist Title                                 |                         |                                      | # of Songs                 |
| ▲ My Downloads<br>Downloads<br>My Wishlist<br>■ Announcements                                                                                  | Songs That Need Air                               |                         |                                      | 0 Songs                    |
| Improved Search<br>Capabilities!<br>Now you can Search<br>All for Albums,<br>Artists, Composers,<br>Songs at the same<br>time.<br>For example: |                                                   |                         |                                      |                            |

Click on the cog to rename or delete a playlist.

| Causia Daniana Libara                                                                                                 |                                                                                 | Advanced Search      | 🔸 Stre        | aming Time Remaini | ng: 03:00:00 🛛 🛃 | Downloads Remaini | ng: 5 Need Help 🕖                  |
|----------------------------------------------------------------------------------------------------|---------------------------------------------------------------------------------|----------------------|---------------|--------------------|------------------|-------------------|------------------------------------|
| Scenic Regional Libra                                                                                                 | у                                                                               | Search All 🔹 P       | ress enter or | go                 | ٩ (              | Browse A-Z        | L ount 🗸                           |
|                                                                                                    |                                                                                 |                      | HOME          | MUSIC VIDEOS       | MOST POPULAR     | NEW RELEASES      | 710                                |
| <ul> <li>Streaming</li> <li>Freegal Playlists</li> <li>My Playlists</li> <li>History</li> <li>My Downloads</li> </ul> | Home > Playlists > Songs That Ne<br>3 Songs<br>Duration: 11:30<br>Play Playlist | tNeed Air<br>eed Air |               |                    |                  | Need h            | Rename Playlist<br>Delete Playlist |
| Downloads                                                                                                    | Song                                                                            |                      |               | Album              |                  | Artist            | Time                               |
|                                                                                                    | Bouncing of Clouds                                                              |                      | ≡+            | American Doll Pos  | se               | Tori Amos         | 4:08                               |
|                                                                                                    | Ireland: Album Version                                                          |                      | ≡+            | The Beekeeper      |                  | Tori Amos         | 3:47                               |
| Capabilities!<br>Now you can Search<br>All for Albums,<br>Artists, Composers,<br>Songs at the same<br>time.           | ▶ So What                                                                       |                      | Ξ+            | Funhouse           |                  | Pink              | 3:35                               |

Click on the song menu button to download it, add it to another playlist, add it to your wishlist, or remove it from the playlist.

| Scenic Regional Libra                                                                                                    | Advanced Search                                                                                                | Streaming Time Remaining: 03:00:0                      | 00 📥 Downloads Remaining: | 5 Need Help              |
|----------------------------------------------------------------------------------------------------|----------------------------------------------------------------------------------------------------|--------------------------------------------------------|---------------------------|--------------------------|
|                                                                                                    | Search All 🔹                                                                                                   | Press enter or go                                      | Browse A-Z                | My Account 👻             |
|                                                                                                    |                                                                                                    | HOME MUSIC VIDEOS MOST PC                              | PULAR NEW RELEASES        | GENRES FAQ               |
| <ul> <li>Streaming</li> <li>Freegal Playlists</li> <li>My Playlists</li> <li>History</li> <li>▲ My Downloads</li> </ul>        | Home • Playlists - Songs That Need Air<br>Songs That Need Air<br>3 Songs<br>Duration: 11:30<br>• Play Playlist | L                                                      | Need help                 | ? Visit our FAQ section. |
| Downloads<br>My Wishlist<br>Announcements                                                                                      | Song  Bouncing of Clouds                                                                                       | Download Now III Posse                                 | Artist<br>Tori Amos       | 1:08                     |
| Improved Search<br>Capabilities!<br>Now you can Search<br>Ail for Albums,<br>Ardists, Composers,<br>Songs at the same<br>time. | Ireland: Album Version     So What                                                                             | Add To Playlist > be<br>Add To Wishlist<br>Remove Song | Tori Amos<br>Plnk         | 3:47<br>3:35             |
| For example:                                                                                                    |                                                                                                    |                                                        |                           |                          |

<u>History</u> - When you click on "History," the system provides you with a list of the songs you have streamed previously. You can use the play button to play a song again.

| Sceni                   | c Regional Library                                      | Advanced Search<br>Search All +  | Streami<br>Press enter or go | ng Time Remaining: 03:00:00 | Downloads Remaining:     Browse A-Z | 5 Need Help 🔮         |
|-------------------------|---------------------------------------------------------|----------------------------------|------------------------------|-----------------------------|-------------------------------------|-----------------------|
|                         |                                                         |                                  | HOME ML                      | JSIC VIDEOS MOST POPU       | LAR NEW RELEASES GI                 | ENRES FAQ             |
| ➡ St<br>Fr              | reaming Home > Hi<br>eegal Playlists Strea              | <sup>ntory</sup><br>ming History |                              |                             | Need help? V                        | isit our FAQ section. |
|                         | ▼ Date                                                  | Music                            | Playlist                     | Artists                     | Album                               | Time                  |
| <u>ک M</u>              | y Downloads 2017-05-                                    | 09 • Theme from Friday the Thi.  |                              | Monster Music Makers        | Horror Movie Sounds & So            | 2:26                  |
| D                       | ownloads 2017-05-                                       | 09 🕟 Addams Family Theme         |                              | Monster Music Makers        | Horror Movie Sounds & So            | 0:01                  |
| M                       | y Wishlist 2017-05-                                     | 09 🕞 Dark Shadows                |                              | Monster Music Makers        | Horror Movie Sounds & So            | 0:10                  |
| E Ar                    | nouncements 2017-05-                                    | 09 🕨 Hedwig's Theme (From "H.    |                              | Monster Music Makers        | Horror Movie Sounds & So            | 2:34                  |
| Impr<br>Capa            | oved Search<br>abilities! 2017-05-                      | 09 🕟 Reaper Theme Song           |                              | Monster Music Makers        | Horror Movie Sounds & So            | 1:31                  |
| Now<br>All fo<br>Artist | you can Search<br>ir Albums, 2017-05-<br>ts, Composers, | 09 🕑 Outer Limits                |                              | Monster Music Makers        | Horror Movie Sounds & So            | 0:42                  |
| Song<br>time.           | is at the same 2017-05-                                 | 09 🕞 Ghost Whisper (Theme So.    |                              | Monster Music Makers        | Horror Movie Sounds & So            | 0:09                  |

<u>My Downloads</u> - As the name implies, My Downloads centers around songs you have downloaded or want to download. There are two options in the My Downloads section of the website.

- Downloads
- My Wishlist

<u>Downloads</u> - When you download a song from Freegal Music, it lands here and stays for two weeks. The purpose of this feature is to provide a back up in case something goes wrong when you are trying to save the song to a device. You will have two more times to try again from this page within that two week timeframe at no cost to your weekly download allotment. Once you have tried twice or the two week timeframe has passed, the song will disappear from this page. Music videos are not kept on this page, so you have only one try to save them to a device.

|                                                                                                    |                                                                                                    | HOME MUSIC VID                                                                               | EOS MOST POPULAR                                                              | NEW RELEASES G                                                                                    | ENRES FAQ                 |
|----------------------------------------------------------------------------------------------------|----------------------------------------------------------------------------------------------------|----------------------------------------------------------------------------------------------|-------------------------------------------------------------------------------|---------------------------------------------------------------------------------------------------|---------------------------|
| Streaming Home                                                                                                    | Downloads                                                                                                    |                                                                                              |                                                                               | Need help? \                                                                                      | visit our FAQ section.    |
| Freegal Playlists Dow                                                                                                    | nloads                                                                                                    |                                                                                              |                                                                               |                                                                                                   |                           |
| My Playlists Once ir                                                                                                    | n awhile Internet Service Pro                                                                                                    | widers or your computer may tir                                                              | ne out, and you could ex                                                      | perience an incomplete o                                                                          | r problem                 |
| History downlo                                                                                                    | ad. Freegal Music™ provide                                                                                                    | es you with the opportunity to do                                                            | wnload previously downl                                                       | oaded songs again, with                                                                           | out using up a            |
| My Downloads press ti                                                                                                    | he download now link below.                                                                                                    | . You may do this up to 2 additio                                                            | nal times. Once you hav                                                       | e downloaded a song twi                                                                           | ce from the               |
| Downloads                                                                                                    | Downloads page, the song t                                                                                                    | titles disappear from your list be                                                           | cause they are no longe                                                       | r available to you.                                                                               |                           |
|                                                                                                    |                                                                                                    |                                                                                              |                                                                               |                                                                                                   |                           |
| Wy Wishlist Son                                                                                                    | gs Videos                                                                                                    |                                                                                              |                                                                               |                                                                                                   |                           |
| Announcements                                                                                                    | gs Videos                                                                                                    |                                                                                              |                                                                               |                                                                                                   |                           |
| Announcements  Improved Search Conchilities                                                                                                    | gs Videos<br>e Song Title                                                                                                    | Art                                                                                          | ists                                                                          | Album                                                                                             | Download                  |
| My Wishnist     Son     Announcements      Improved Search     Capabilities!     Now you can Search     Aft for Allwins                                                                                                    | gs     Videos       e     Song Title       05-09     Main Theme (From the the the the the the the the the the                          | Art<br>mr "Bram Stoker's Dracula") Ori                                                       | ists<br>ando Pops Orchestra                                                   | Album<br>Haunted, Frightened and Sc                                                               | Download                  |
| My Wishist Son Announcements Improved Search Capabilities! Now you can Search All for Albums, Artists, Composers, Songs at the same 2017-0 2017-0 201 | gs Videos<br>e Song Title<br>D5-09 Main Theme (Fro<br>D5-09 Sleepy Hollow (F                                                           | Art<br>im "Bram Stoker's Dracula") Ori<br>irom "Sleepy Hollow") Film                         | ists<br>ando Pops Orchestra<br>n Classic Orchestra Osca                       | Album<br>Haunted, Frightened and Sc<br>Soundtracks of Terror, Films                               | Download<br>are 生         |
| My Wishist Son Announcements  Announcements  My Vorsense Announcements  My Vorsense Announcements  My Vorsense Announcements  Powy ou can Search All for Albums, Arnists, Composers, Songs at the same time. 2017-4 2017-4  | gs     Videos       e     Song Title       05-09     Main Theme (Fro       05-09     Steepy Hollow (F       05-09     Theme from Frida | Art<br>im "Bram Stoker's Dracula") Ort<br>from "Sleepy Hollow") Film<br>ay the Thirteenth Mo | ists<br>ando Pops Orchestra<br>n Classic Orchestra Osca<br>nster Music Makers | Album<br>Haunted, Frightened and Sc<br>Soundtracks of Terror. Films<br>Horror Movie Sounds & Sour | Download<br>are 🔮<br>Mu 🔮 |

<u>My Wishlist</u> – The My Wishlist feature allows you to save song titles and music video titles so that you will not forget them later. It is a very convenient feature for those who could easily download more than their allotted amount each week. When they run out of downloads for the week, they can save the titles here to download them during a subsequent week.

| Coorie Denimel Librar                                                                                                    | Scenic Regional Library                                                                                |                                                                                                    | Streaming Time Remaining: 03:00:                                                                              | 00 📥 Downloads Remain                                                          | ing: <mark>4</mark> Need                              | d Help 🕖                         |
|----------------------------------------------------------------------------------------------------|----------------------------------------------------------------------------------------------------|----------------------------------------------------------------------------------------------------|----------------------------------------------------------------------------------------------------|--------------------------------------------------------------------------------|-------------------------------------------------------|----------------------------------|
| Scenic Regional Librar                                                                                                    |                                                                                                    |                                                                                                    | enter or go                                                                                                   | Browse A-Z                                                                     | My Acc                                                | count +                          |
|                                                                                                    |                                                                                                    | но                                                                                                    | ME MUSIC VIDEOS MOST PO                                                                                       | OPULAR NEW RELEASES                                                            | GENRES                                                | FAQ                              |
| <ul> <li>Streaming</li> <li>Freegal Playlists</li> <li>My Playlists</li> <li>History</li> <li>My Downloads</li> <li>Downloads</li> <li>My Wishlist</li> <li>Announcements</li> </ul> | Home > My Wis<br>My Wis<br>"My wishlist" I<br>Simply brows<br>up that says '<br>execute the o<br>Songs | hilist<br>hlist<br>is a tool for you to use when you hav<br>e the site and make your selections I<br>'add to wishilist". You may add up to 2<br>lownloads to your weekly limit.<br>Videos | e reached your weekly download<br>by pressing the + button on the rig<br>50 songs to the wishlist. In later v | Need h<br>limit.<br>yht-hand side of the song ba<br>veeks you can come back to | elp? Visit our F/<br>r. You will see<br>"my wishlist" | AQ section.<br>e a pop-<br>' and |
| Improved Search<br>Capabilities!                                                                                                    | ▼ Date                                                                                                 | Song Title                                                                                                    | Artists                                                                                                    | Album                                                                          | Download                                              | Delete                           |
| Now you can Search<br>All for Albums,<br>Artists, Composers,<br>Songs at the same<br>time.<br>For example:                                                                           | 2017-05-18                                                                                             | Halloween (Theme from "Halloween"                                                                                                    | ) Horror Movie Theme Orch                                                                                     | . Horror Music: Halloween H                                                    | • <b>±</b>                                            | ×)                               |

<u>Announcements</u> - The Announcements section is a place that Freegal Music uses to let you know of any new and exciting things that are happening with the website.

|                                                                                                    |                                                                                                    |                                                         | HOME    | MUSIC VIDEOS MOST                       | POPULAR NEW RELEAS                     | ES GENRES FAQ                 |  |
|----------------------------------------------------------------------------------------------------|----------------------------------------------------------------------------------------------------|---------------------------------------------------------|---------|-----------------------------------------|----------------------------------------|-------------------------------|--|
|                                                                                                    | Streaming Freegal Playlists                                                                                                    | Top Albums                                              |         |                                         |                                        |                               |  |
|                                                                                                    | My Playlists<br>History<br>My Downloads<br>Downloads                                                                            | -                                                       | 2       | American 3                              |                                        | 9.0                           |  |
|                                                                                                    | My Wishlist Announcements                                                                                                    | Harry Styles FUTURE<br>Harry Styles Future              |         | American Teen<br>Khalid                 | Birds In The Trap Sing<br>Travis Scott | 25<br>Adele                   |  |
| Capabilities!<br>Now you can Search<br>All for Albums,<br>Artists, Composers,<br>Songs at the same<br>time | Antipoved search<br>Capabilities!<br>Now you can Search<br>All for Albums,<br>Artists, Composers,<br>Songs at the same<br>time. | Top Singles                                             | ≛ ★: ≡• | 3                                       | ★, ≣•                                  | 5                             |  |
|                                                                                                    | For example:<br>Elvis Blue Suede<br>Shoes                                                                                       | Something Just Like This<br>The Chainsmokers & Coldplay | • ≉ ≣•  | Sign of the Times<br>Harry Styles     4 | * ≡•                                   | First Time<br>Kygo & Ellie Gc |  |
|                                                                                                    | Mozart Piano<br>Concerto<br>Loba Shakira                                                                                        | Say You Won't Let Go<br>James Arthur                    |         | Sweet Creature<br>Harry Styles          |                                        | Selfish     Future feat. Rih  |  |
|                                                                                                    | Enter your terms and<br>hit enter or click<br>"Go".                                                                             | Featured Artists & Com                                  | posers  |                                         |                                        |                               |  |

### The Top Menu

The Top Menu has five features.

- Streaming Time Remaining
- Downloads Remaining
- Search
- Browse A Z
- My Account

#### Streaming Time Remaining

This feature tells you how much streaming time you have left for the day.

| Scenic Regional Library               |                |                  | Streaming Time Remaining: | 03:00:00               | maining: 4 Need Help 🚱 |
|---------------------------------------|----------------|------------------|---------------------------|------------------------|------------------------|
| Coonic rogional Library               |                | Searc All + Pres | s enter or go             | Browse A-Z             | My Account +           |
|                                       |                | t.               | OME MUSIC VIDEOS M        | OST POPULAR NEW RELEAS | SES GENRES FAQ         |
| ♣ Streaming                           | -              |                  |                           |                        |                        |
| Freegal Playlists                     | Top Albums     |                  |                           |                        |                        |
| My Playlists                          |                | 1                | 2 Anerican                | 3 4                    | +- *-                  |
| History                               |                |                  | Teen                      |                        | 00                     |
| 📥 My Downloads                        | -              | ·                |                           | ROAD T                 | Stream Now ►           |
| Downloads                             |                | A REAL           | 4 4 14                    |                        | A                      |
| My Wishlist                           | and the second |                  | R CHI AT IS I             |                        |                        |
| Announcements                         | Harry Styles   | FUTURE           | American Teen             | Birds In The Trap Sing | 25                     |
| Improved Search                       | Harry oryles   | Future           | Kildilu                   | Havis Scott            | Adele                  |
| Capabilities!                         |                |                  |                           |                        |                        |
| Now you can Search<br>All for Albums, | Top Singles    |                  |                           |                        |                        |
| Songs at the same<br>time.            | 1              | د ک              | ki ≣+ <mark>3</mark>      | ≛ ★ ≣•                 | 5                      |
|                                       | Comothing      | lust Liko This   | Sign of the Tir           | nos                    | - First Time           |

#### **Downloads Remaining**

This feature tells you how many downloads you have reamining for the week.

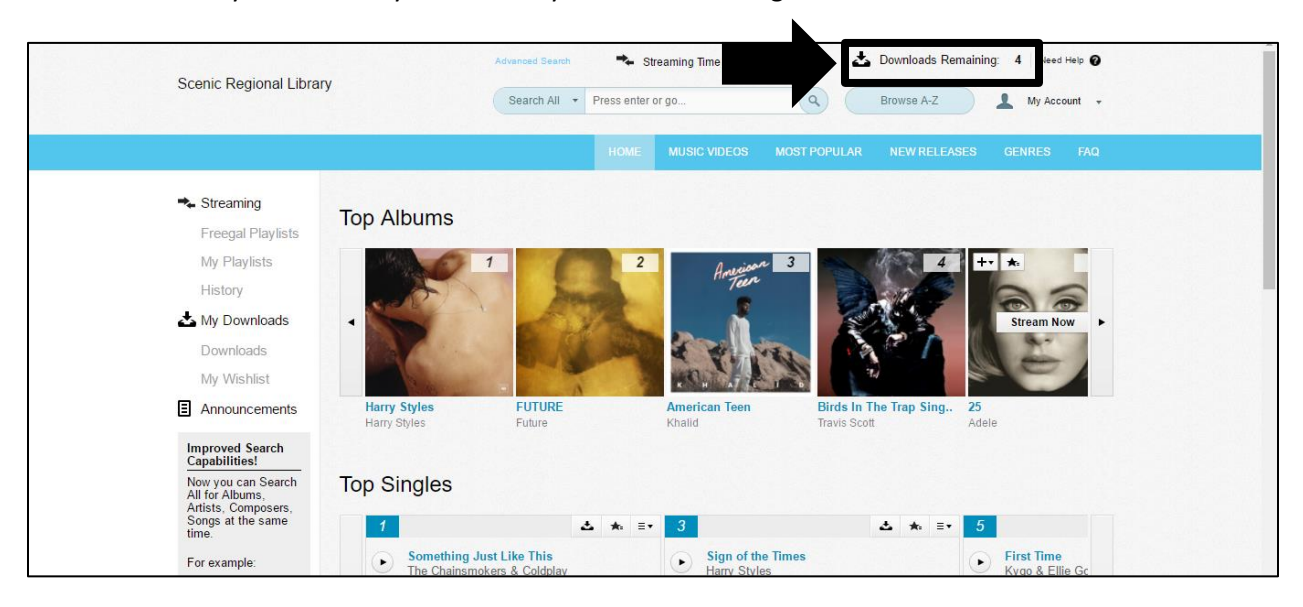

### The Top Menu, continued

#### <u>Search</u>

The Search feature allows you to search the Freegal Music database in the following ways.

- Search All
- Artists
- Albums
- Songs
- Videos

To use the search feature, follow the steps below.

- 1. Click on the category selection to reveal a drop down menu of search choices.
- 2. Select the category you wish to search.

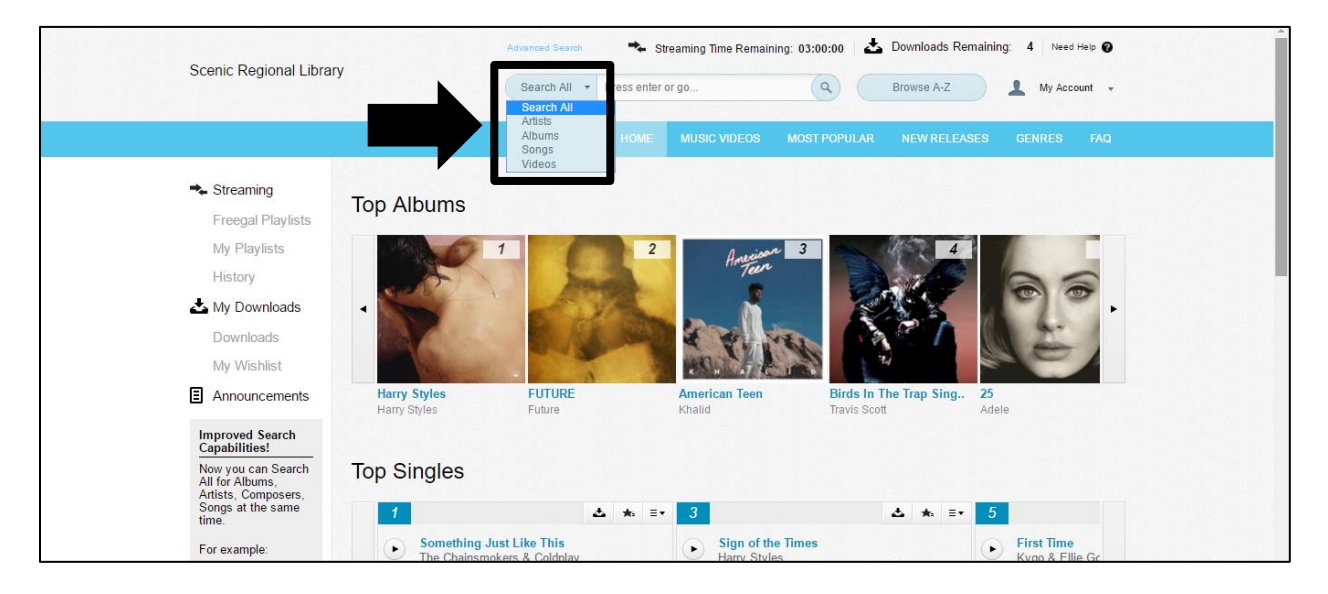

- 3. Type in the appropriate search words.
- 4. Click the magnifying glass.

| Scenic Regional Libra                                                                                                    | Scenic Regional Library      |                  | Advanced Search Streaming Time Remaining: 03-00-00 & Downloads Remaining: 4 Need Help @<br>Press enter or go Q Browse A-Z & My Account + |                                        |               |  |  |
|----------------------------------------------------------------------------------------------------|------------------------------|------------------|----------------------------------------------------------------------------------------------------|----------------------------------------|---------------|--|--|
|                                                                                                    |                              | НОМ              | E MUSIC VIDEOS MO                                                                                                    | OST POPULAR NEW RELEAS                 | ES GENRES FAQ |  |  |
| <ul> <li>★ Streaming</li> <li>Freegal Playlists</li> <li>My Playlists</li> <li>History</li> <li>▲ My Downloads</li> <li>Downloads</li> <li>My Wishlist</li> </ul> | Top Albums                   |                  | 2 Annibur                                                                                                    | 3                                      | 0.0           |  |  |
| Announcements                                                                                                    | Harry Styles<br>Harry Styles | FUTURE<br>Future | American Teen<br>Khalid                                                                                                    | Birds In The Trap Sing<br>Travis Scott | 25<br>Adele   |  |  |
| Improved Search<br>Capabilities!<br>Now you can Search<br>All for Albums.<br>Artists: Composers,<br>Songs at the same                                             | Top Singles                  |                  | =• ?                                                                                                    | A & =+                                 | 5             |  |  |

### The Top Menu

#### Browse A – Z

To use the Browse A - Z feature, follow the steps below.

1. Click on "Browse A – Z."

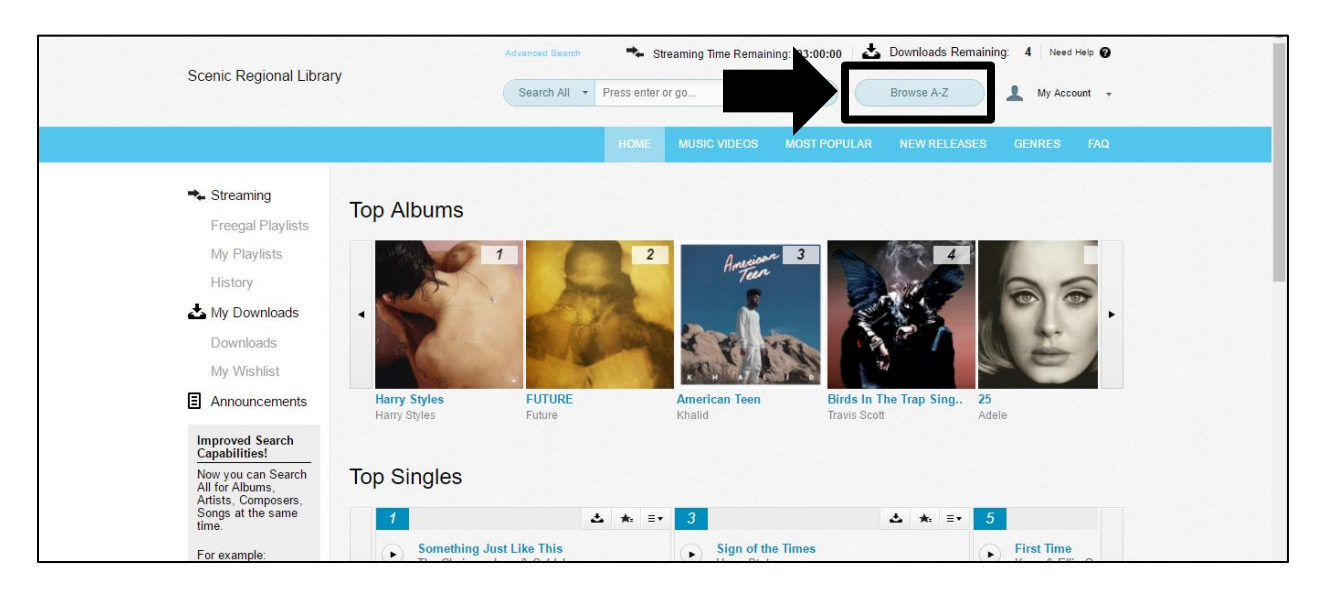

- 2. Click on a genre.
- 3. Click on a letter.
- 4. Click on an artist.

| Queric Devices Hilberry               |                                               | Advanced Search    | ★ Streaming Time Remaining: 03:00:00 🕹 Downloads Remaining: 4 Need Help 🖗 |
|---------------------------------------|-----------------------------------------------|--------------------|---------------------------------------------------------------------------|
| Scenic Regional Libra                 | n y                                           | Search All + Press | s enter or go Q Browse A-Z 🛓 My Account 🔹                                 |
|                                       |                                               | н                  | OME MUSIC VIDEOS MOST POPULAR NEW RELEASES GENRES FAQ                     |
| ♣ Streaming<br>Freegal Playlists      | Home > Genres > All<br>Search for your favori | te music.          | Need help? Visit our FAC section                                          |
| My Playlists                          | Genres                                        | A-Z                | Artist                                                                    |
| History                               | 🖂 All Artists                                 | 🔺 🖂 ALL            | !DelaDap                                                                  |
| My Downloads                          | Acapella                                      | #                  | Idistain                                                                  |
| Downloada                             | Acid                                          | A                  | !distain,Arriega Beats                                                    |
| Downloads                             | Adult Contemporary                            | В                  | IHebrochachosi                                                            |
| My Wishlist                           | African                                       | C                  | IБЕЗ КОМПРОМИССОВ!                                                        |
|                                       | African Folk                                  | D                  | "1961"                                                                    |
| - Announcements                       | Afrikaans                                     | E                  | "Aguaje" Ramos, "Cachaito" L                                              |
| Improved Search                       | Afro                                          | F                  | "Arkie" the Arkansas Woodchopper                                          |
| Capabilities!                         | Afro Soul                                     | G                  | "Ave Sol" Choir,Imants Kokars,Georg                                       |
| Now you can Search                    | Alternative                                   | Н                  | Chamber Orchestra                                                         |
| All for Albums,<br>Artists, Composers | Ambient                                       | 1                  | "Banjo Joe" Gus Cannon                                                    |
| Songs at the same                     | Americana                                     | J                  | "Beans" hambone,El Morrow                                                 |
| time.                                 | Arabic                                        | К                  | "Beat", "Mic" & "Lyric",Dan-e-o                                           |
| For example:                          | Arabic Pop                                    | L                  | "Big Bill" Bissonnete, James "Sing"<br>Miller,Alec Bigard,Jim "Tut"       |

### The Top Menu, continued

5. Select the album you wish to stream.

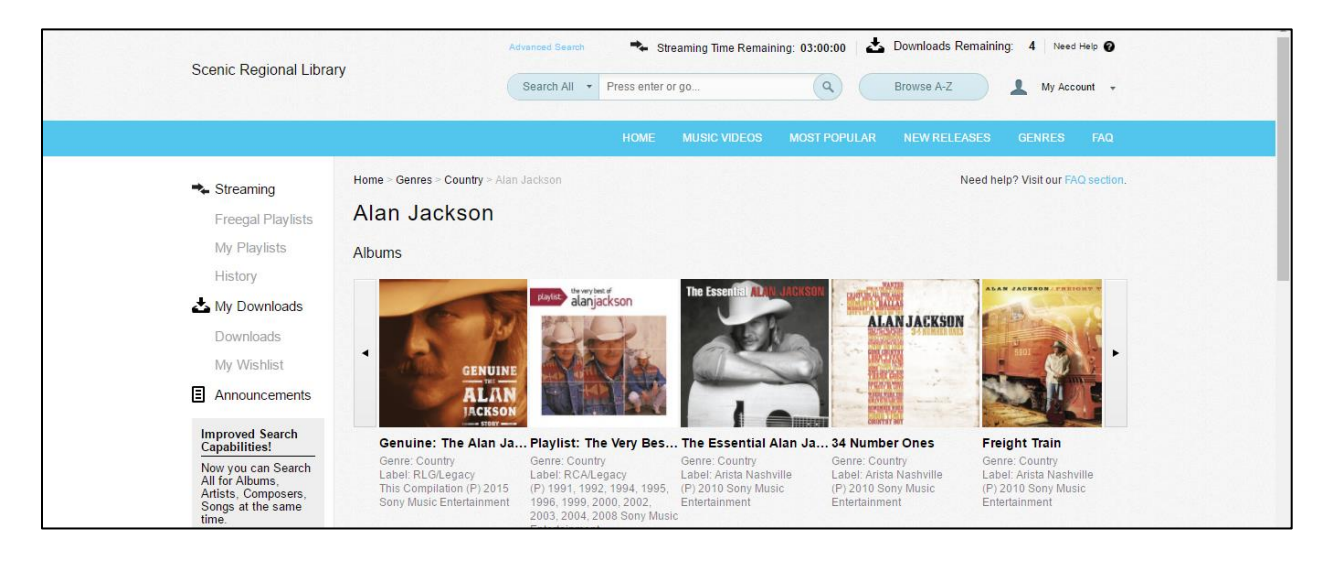

#### My Account

In this section, you can change your email notifications or logout of your account.

In order to change your email notifications, follow the steps below.

- 1. Click on "My Account."
- 2. Click on "Notifications."

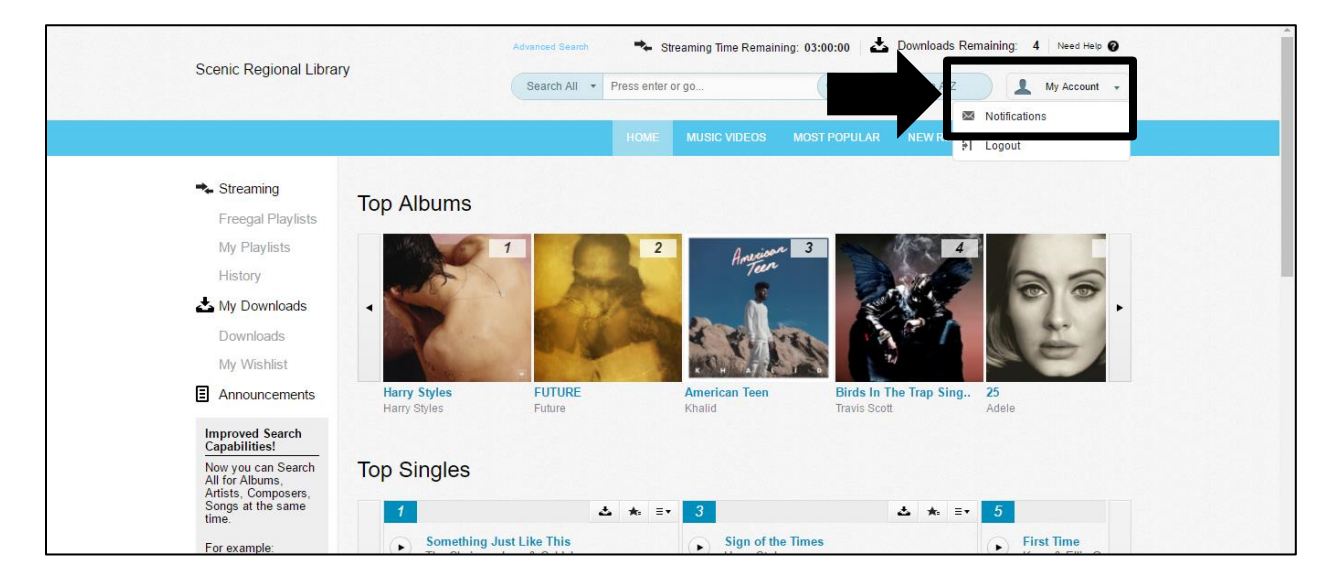

# The Top Menu, continued

- 3. Enter your email address.
- 4. Click "Sign Up."

| Scenic Regional Library                                                                                 | Advanced Search Streaming Time Remaining: 03:00:00 📥 Downloads Remaining: 4 Need Hels 🖗                                                                                                    |
|----------------------------------------------------------------------------------------------------|----------------------------------------------------------------------------------------------------|
| Streaming<br>Freegal Playlists<br>My Playlists<br>Uiston<br>Downloads<br>My Wishlist<br>S Announcements | HOME       MUSIC VIDEOS       MOST POPULAR       NEW RELEASES       GENRES       FAQ         - Notifications       Need help? Visit our FAQ section.         nage Notifications         your email address for twice-weekly email reminders of downloads available. |
| Improved Search                                                                                         |                                                                                                    |

In order to logout of Freegal Music, follow the steps below.

- 1. Click "My Account."
- 2. Click "Logout."

|                                                                                                    |                              | Advanced Search  | 🔸 Stre        | aming Time Remaining: 03:00 | 0:00 📥 Downloads Rer                   | m <mark>aining: 4 Need Help (</mark> | <u>`</u> |
|----------------------------------------------------------------------------------------------------|------------------------------|------------------|---------------|-----------------------------|----------------------------------------|--------------------------------------|----------|
| Scenic Regional Librar                                                                                                | /                            | Search All 🔹 P   | ress enter or | go                          | Q yse A                                | My Account                           | -        |
|                                                                                                    |                              |                  | HOME          | MUSIC VIDEOS MOST           | POPULAR ZWRI                           | Notifications<br>Logout              |          |
| ♣ Streaming<br>Freegal Playlists                                                                                      | Top Albums                   |                  |               |                             |                                        |                                      |          |
| My Playlists<br>History                                                                                               |                              |                  | 2             | American 3                  | 4                                      | 100                                  |          |
| 📥 My Downloads<br>Downloads<br>My Wishlist                                                                            |                              | 6.0              | in the        | A A MAN                     |                                        |                                      | •        |
| Announcements                                                                                                    | Harry Styles<br>Harry Styles | FUTURE<br>Future |               | American Teen<br>Khalid     | Birds In The Trap Sing<br>Travis Scott | 25<br>Adele                          |          |
| Improved Search<br>Capabilities!<br>Now you can Search<br>All for Albums,<br>Artists, Composers,<br>Songs at the same | Top Singles                  |                  |               | 9                           |                                        | Ŧ                                    |          |
| time.                                                                                                    | Something Ju                 | st Like This     | * =           | Sign of the Times           | ▲ ★: ≣•                                | • First Time                         |          |

### The Menu Bar

The blue, horizontal menu bar near the top of the site has the following links.

- Home
- Music Videos
- Most Popular
- New Releases
- Genres
- FAQ

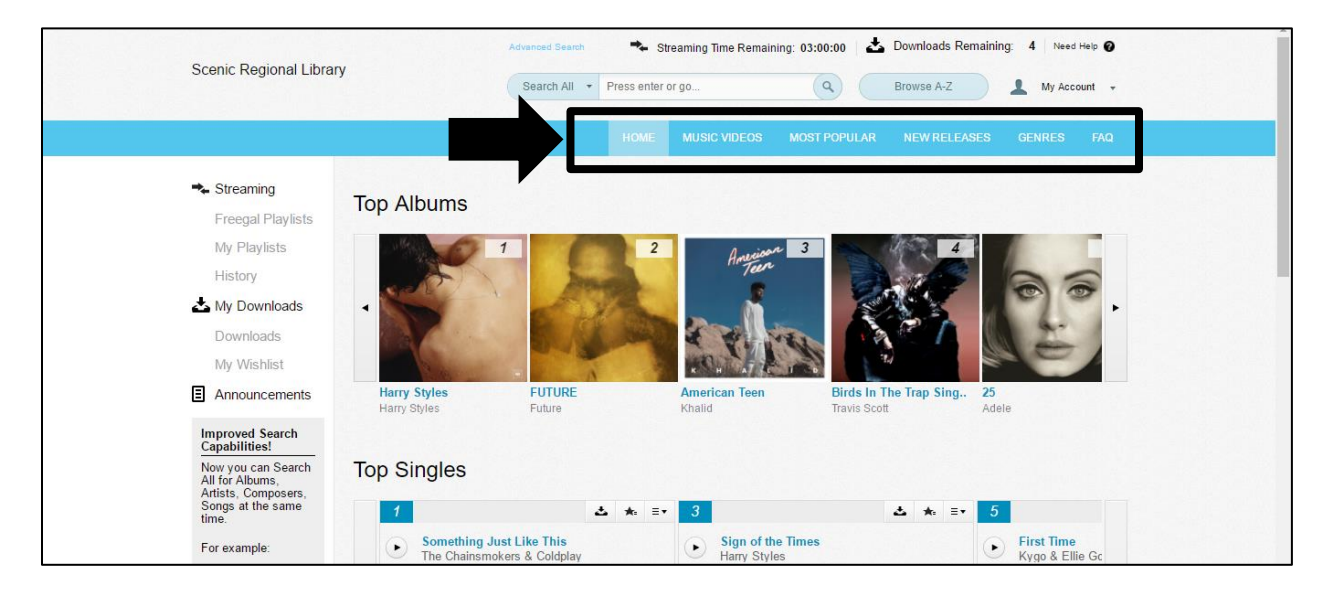

Once you have used any of these functions (with the exception of FAQ) to locate a selection, you will typically be able to stream it, download it, add it to a playlist or add it to your wishlist. Additionally, for most of the albums, you can click on their titles and be taken to a page that will list all of its songs individually.

### The Menu Bar, continued

#### <u>Home</u>

When you click on "Home," you are taken to Freegal Music's homepage. Within this page, you will find a list of top albums, top singles, and 100 featured artists and composers. Typically speaking, you can stream, download, add to a playlist or wishlist from this page.

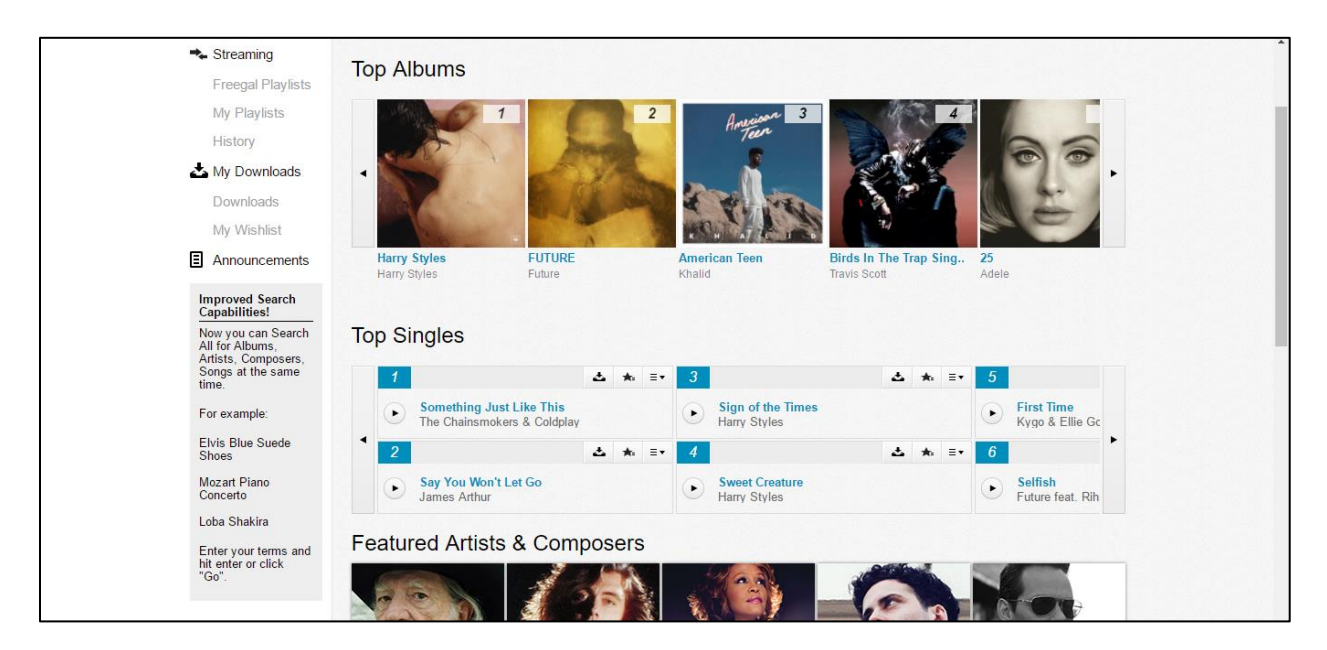

#### **Music Videos**

When you click on Music Videos, you will find featured videos and top videos. From this page, you can download a video or add it to your wishlist.

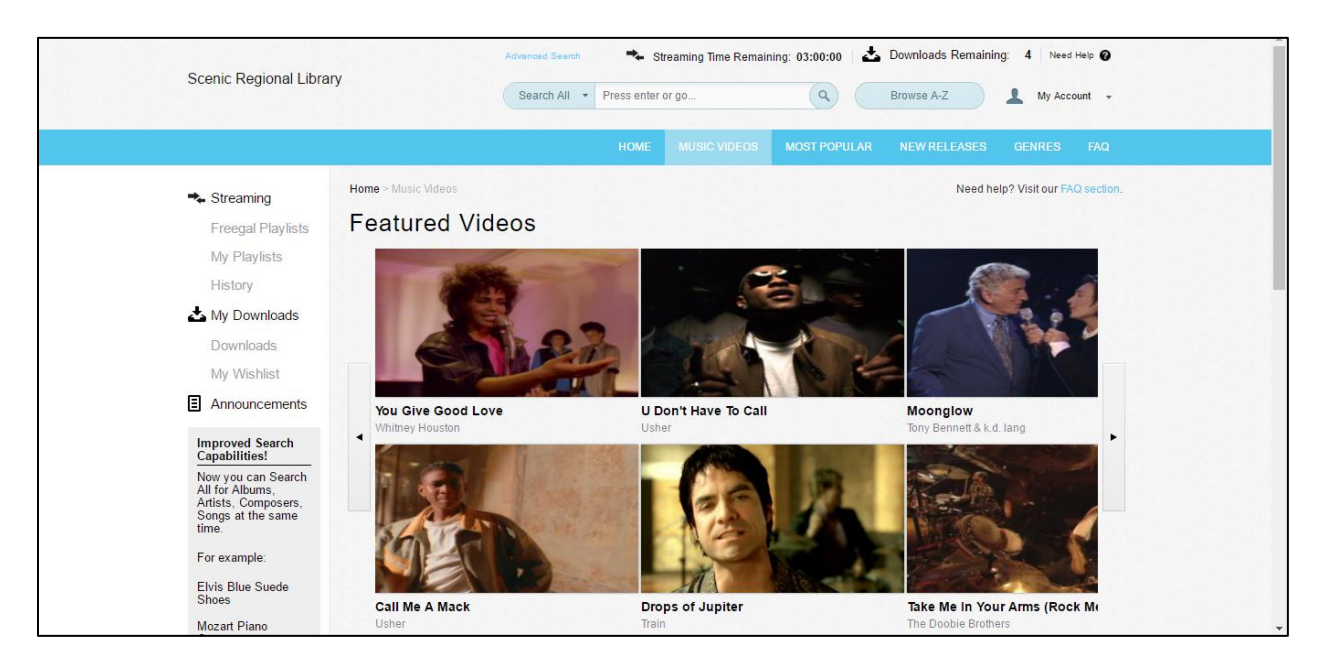

### The Menu Bar, continued

#### Most Popular

The Most Popular link has two options, My Library Top 10 and US Top 10. When you click on either of those options, you are taken to a page that lists the top ten albums, songs, and videos. From this page, you can download videos or add them to your wishlist. For the songs and albums, you can download or stream them as well as add them to a playlist or your wishlist.

| Coursis Designed Library                                                                                                    | Advanced Search 🔹 Streaming Time Remaining: 03:00:00   📩 Downloads Remaining: 4   Need Help 🕢                         |             |  |  |  |  |
|----------------------------------------------------------------------------------------------------|----------------------------------------------------------------------------------------------------|-------------|--|--|--|--|
| Scenic Regional Library                                                                                                    | Search All   Press enter or go  Browse A-Z  My Ac                                                                     | count 👻     |  |  |  |  |
|                                                                                                    | HOME MUSIC VIDEOS MOST POPULAR NEW RELEASES GENRES                                                                    | FAQ         |  |  |  |  |
| Streaming     Home > My Library Top 10     Freegal Playlists     My Library Top                                                          | My Lib Top 10 Need help? Visit our F<br>0 10 US Top 10                                                                | AQ section. |  |  |  |  |
| Albums History  My Downloads Downloads My Wishlist  Albums                                                                               |                                                                                                    |             |  |  |  |  |
| Improved Search<br>Capabilities! Something Just Lik<br>Now you can Search<br>All for Albums,<br>Artists, Composers,<br>Songs at the same | e Human God's Problem Child Please Come Back Native Spirit<br>Ragm'Bone Man Willie Nelson Jailhouse American Indian ( | Coali       |  |  |  |  |
| time.<br>For example.<br>Elvis Blue Suede<br>Shoes                                                                                       | STARLEY 3 STARLEY 3                                                                                                   |             |  |  |  |  |

#### New Releases

When you click on the New Releases link, you are taken to a page that lists new albums and videos. For the albums, you can stream them or add them to a playlist or to your wishlist. For the videos, you can download them or add them to your wishlist.

| Scenic Regional Libre                                                                                                    | ıry                                           | Advanced Search Str<br>Search All - Press enter of | reaming Time Remaining: 03:0   | 00:00                              | aining: 4 Need Help 🕑                     |  |
|----------------------------------------------------------------------------------------------------|-----------------------------------------------|----------------------------------------------------|--------------------------------|------------------------------------|-------------------------------------------|--|
|                                                                                                    |                                               | HOME                                               | MUSIC VIDEOS MOST              | POPULAR NEW RELEAS                 | ES GENRES FAQ                             |  |
| <ul> <li>➡ Streaming</li> <li>Freegal Playlists</li> <li>My Playlists</li> <li>History</li> <li>▲ My Downloads</li> <li>Downloads</li> <li>My Wishlist</li> <li>■ Announcements</li> </ul> | Home - New Releases<br>New Releases<br>Albums | WILL HEAR.                                         | 3<br>B                         | Ne<br>BEREFAMILIER<br>BESTELENDOC. | ed help? Visit our FAQ section.           |  |
| Improved Search<br>Capabilitiest<br>Now you can Search<br>All for Albums,<br>Artists, Composers,<br>Songs at the same<br>time.<br>For example:                                             | Something Good<br>Jule Vera<br>Videos         | Trust EP<br>Will Heard                             | Mourning Sound<br>Grizzly Bear | Esperando<br>Bull D & Leo El Manda | Radio (From "Tubel<br>Pritam, Kamaal Khan |  |

### The Menu Bar, continued

#### **Genres**

When you click on the Genres link, you are taken to the Browse A – Z page.

| Coopie Degional Libro            |                                               | Advanced Search   | 🛸 Streaming Time Remaining: 03:00:00   📩 Downloads Remaining: 4   Need Help 🍘 |
|----------------------------------|-----------------------------------------------|-------------------|-------------------------------------------------------------------------------|
| Scenic Regional Libra            | ry                                            | Search All + Pres | s enter or go Q Browse A-Z & My Account 👻                                     |
|                                  |                                               | н                 | OME MUSIC VIDEOS MOST POPULAR NEW RELEASES GENRES FAQ                         |
| ♣ Streaming<br>Freegal Playlists | Home > Genres > All<br>Search for your favori | te music.         | Need help? Visit our FAQ section.                                             |
| My Playlists                     | Genres                                        | A - Z             | Artist                                                                        |
| History                          | 🛛 All Artists                                 | 🔺 🗹 ALL           | IDelaDap 🔶                                                                    |
| My Downloads                     | Acapella                                      | #                 | Idistain                                                                      |
|                                  | Acid                                          | A                 | Idistain,Arriega Beats                                                        |
| Downloads                        | Adult Contemporary                            | В                 | IHebrochachosi                                                                |
| My Wishlist                      | African                                       | C                 | ІБЕЗ КОМПРОМИССОВІ                                                            |
|                                  | African Folk                                  | D                 | "1961"                                                                        |
| Announcements                    | Afrikaans                                     | E                 | "Aguaje" Ramos, "Cachaito" L                                                  |
| Income of Council                | Afro                                          | F                 | "Arkie" the Arkansas Woodchopper                                              |
| Capabilities!                    | Afro Soul                                     | G                 | "Ave Sol" Choir, Imants Kokars, Georg                                         |
| Now you can Search               | Alternative                                   | Н                 | Friedrich Händel, Lithuanian<br>Chamber Orchestra                             |
| All for Albums,                  | Ambient                                       | 1                 | "Banjo Joe" Gus Cannon                                                        |
| Songs at the same                | Americana                                     | J                 | "Beans" hambone, El Morrow                                                    |
| time.                            | Arabic                                        | К                 | "Beat", "Mic" & "Lyric",Dan-e-o                                               |
| For example:                     | Arabic Pop                                    | L                 | "Big Bill" Bissonnete, James "Sing"<br>Miller Alec Binard, Im "Tut"           |

#### <u>FAQ</u>

The FAQ (Frequently Asked Questions) link will take you to an informational page that is divided into three categories. You can click on any question to drop down the answer.

- General
- Technical
- Mobile Apps

| Scenic Regional Libra                                                                                                    | Advanced Search * Streaming Time Remaining: 03:00:00 📩 Downloads Remaining: 4 Need Heb 🖗<br>Ary Search All • Press enter or go Q Browse A-Z 1 My Account •                                                                                                    |
|----------------------------------------------------------------------------------------------------|----------------------------------------------------------------------------------------------------|
| <ul> <li>➡ Streaming         Freegal Playlists             My Playlists             History             ▲ My Downloads             Downloads             Downloads             My Wishlist             ■ Announcements      </li> <li>Improved Search             Aniformatic Capabilities!         </li> <li>Now you can Search             Artists, Composers,             Artists, Composers,             Songs at the same         </li> </ul> | HOME       MUSIC VIDEOS       MOST POPULAR       NEW RELEASES       GENRES       FAQ         Home > FAQ         FAQS         General         What is Freegal?         Who is Library Ideas LLC?         Where did you get the name Freegal? (Rhymes with "legal")         How does Freegal Music work?         How much music is on Freegal Music's website?         Are the songs and videos really free?         What can I legally do with downloaded or streamed music from Freegal?         Why are there limits on the amount of downloads I can make? What does "limit exceeded" mean?         My device crashed and I lost my music. Can Freegal restore my library? |
| For example:                                                                                                    | Freegal Mobile Apps are available!                                                                                                    |

### The Music Player Control Panel

The Music Player Control Panel allows you to control the music that you are currently streaming. It has the following features.

- Previous song (A)
- Play/Pause (B)
- Next song (C)
- Song currently playing (D)
- Status bar (E)
- Shuffle playlist songs (F)
- Clear the queue (G)
- Volume control (H)
- Queue (I)

| Announcements                                                                     | relatio. Album version | ET Ille Deekeepei  | Ion Amos                | 3.47 |  |
|-----------------------------------------------------------------------------------|------------------------|--------------------|-------------------------|------|--|
| Improved Search<br>Capabilities!                                                  | So What                | <b>Ξ+</b> Funhouse | Pink                    | 3:35 |  |
| Now you can Search<br>All for Albums,<br>Artists, Composers,<br>Songs at the same |                        |                    |                         |      |  |
| АВС                                                                               | D                      |                    | Bouncing off Clouds     | *    |  |
|                                                                                   |                        | F GF               | So What                 |      |  |
| 00:03                                                                             |                        | 04.08 💥 🏦          | <ul> <li>(1)</li> </ul> | *    |  |

### The Freegal Music App for Mobile Devices

The Freegal Music App can be downloaded onto Apple and Android devices. Currently, it can also be downloaded onto Kindle Fires, but no other e-readers.

#### Downloading the App

To download the app onto an Apple device, do a search for "Freegal Music" in the App Store. You may need to enter your iTunes password as part of this process.

To download the app onto an Android device, do a search for "Freegal Music" in the Google Play Store. Please note that not all Android devices are compatible with Freegal Music.

To download the app onto a Kindle Fire, do a search for "Freegal Music" on SlideMe.org. Ensure that you have enabled the "Download from unknown sources" in the device's settings.

#### Logging Into the App

In order to use the app, you will need your library card number. Follow the steps below to login.

- 1. Open the Freegal App on your device.
- 2. Enter your zip code or city and press "Go."

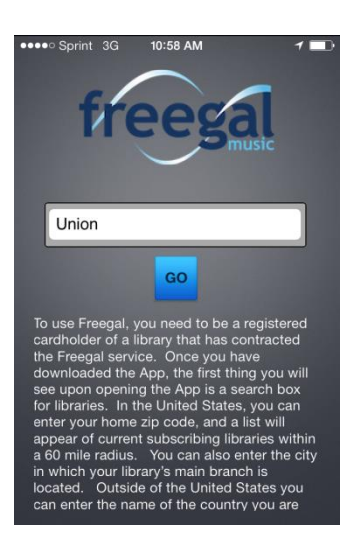

3. Choose your library from the available options.

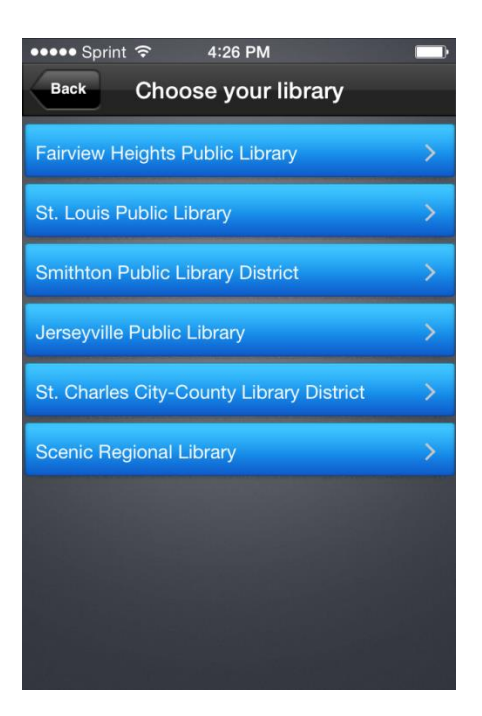

4. Enter your library card number and tap "LOGIN."

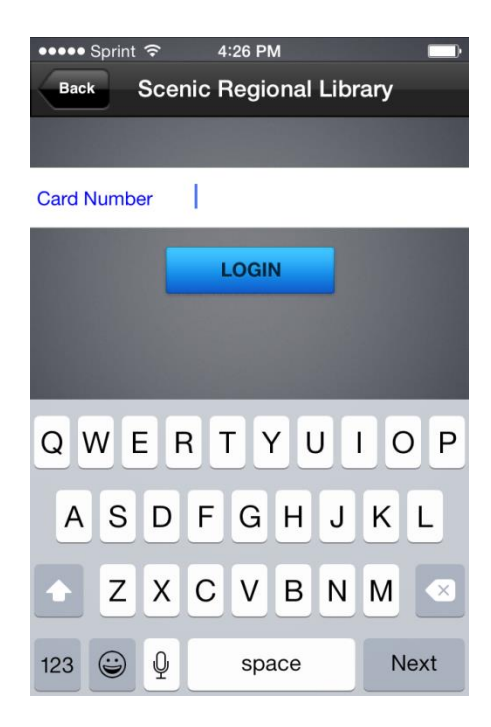

#### App Features

Home – The Home tab lists top singles and top artists that you can either stream or download.

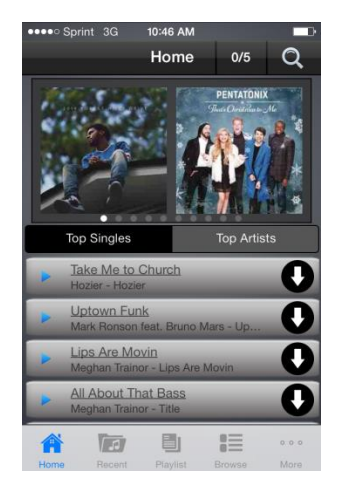

<u>Recent</u> – The Recent tab lists all of the songs that you have recently streamed either on your computer or mobile device.

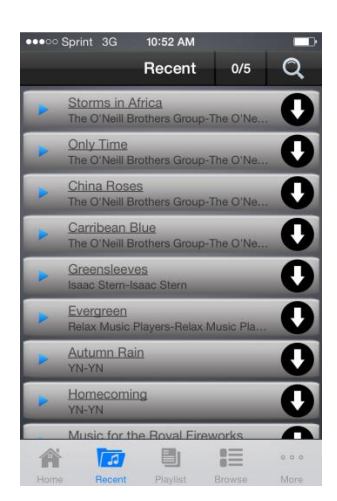

<u>Playlist</u> – The Playlist tab allows you to create new playlists, stream Freegal playlists, view playlists comprised of downloaded songs, view playlists comprised of streamed songs. Any playlists you have created on your computer will be shown in the mobile app here.

| •••• Spri              | nt 3G  | 10:52 AM | -      |      |  |  |  |  |
|------------------------|--------|----------|--------|------|--|--|--|--|
|                        |        | Playlist | 0/5    | Q    |  |  |  |  |
| Create New Playlist    |        |          |        |      |  |  |  |  |
| Freegal® Playlists     |        |          |        |      |  |  |  |  |
| My Download Playlists  |        |          |        |      |  |  |  |  |
| My Streaming Playlists |        |          |        |      |  |  |  |  |
|                        |        |          |        |      |  |  |  |  |
|                        |        |          |        |      |  |  |  |  |
|                        |        |          |        |      |  |  |  |  |
|                        |        |          |        |      |  |  |  |  |
|                        |        |          |        |      |  |  |  |  |
| A                      | 5      |          |        | 000  |  |  |  |  |
| Home                   | Recent | Playlist | Browse | More |  |  |  |  |

<u>Browse</u> – The Browse tab allows you to view top artists, top songs, top genres and videos and then stream or download your choices.

| •••• Sprint | 3G 10     | 52 AM    |        |        |
|-------------|-----------|----------|--------|--------|
|             | Br        | owse     | 0/5    | Q      |
| Top Artists | Top Songs | s Top Ge | enres  | Videos |
| Meghan T    | ×         |          |        |        |
| DJ Snake    | ×         |          |        |        |
| J. Cole     |           |          |        | ×      |
| Pitbull fea | Ļ         |          |        |        |
| One Direc   | tion      |          |        | >      |
| Jason Ald   | lean      |          |        | >      |
| John Leg    | end       |          |        | >      |
| WALK TH     | E MOON    |          |        | ~      |
| A           | 1.1       |          | :=     | 0 0 0  |
| Home        | Recent P  | laylist  | Browse | More   |

<u>More</u> – The More tab allows you to view your music, videos, and logout of the application. The logout function can be accessed by tapping "Settings."

| •••• S | print 3G | 10:52 AM |        |      |
|--------|----------|----------|--------|------|
|        |          | More     |        | Edit |
|        | My Musi  | ic       |        | >    |
| č      | My Vide  | >        |        |      |
| ġ.     | Settings | >        |        |      |
|        |          |          |        |      |
|        |          |          |        |      |
|        |          |          |        |      |
|        |          |          |        |      |
|        |          |          |        |      |
|        |          |          |        |      |
|        |          |          |        | •••  |
| Home   | Recent   | Playlist | Browse | More |